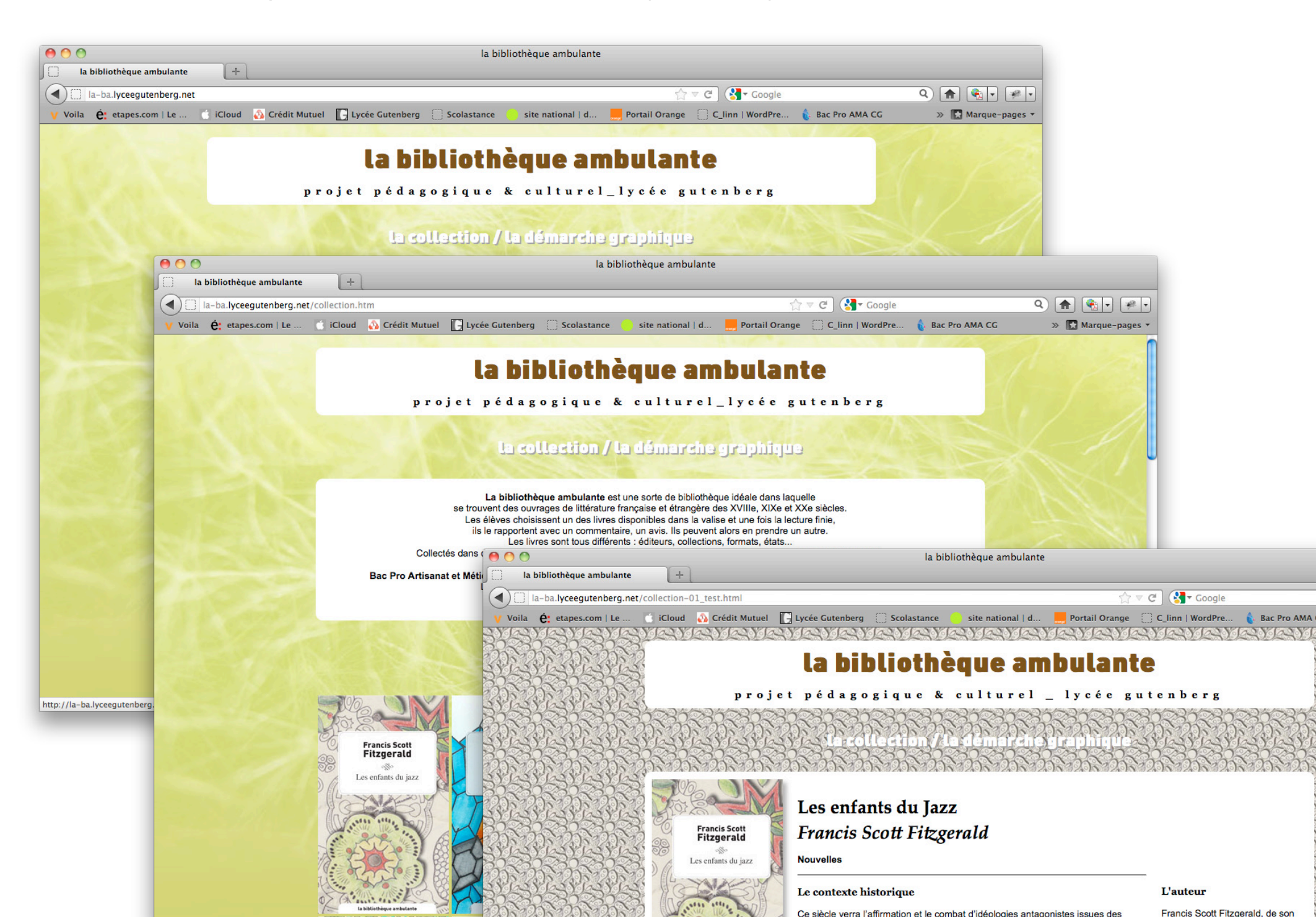

| 0 0                  | 🛅 la-ba-site-prenom     |                      |        |  |
|----------------------|-------------------------|----------------------|--------|--|
|                      |                         | Q.                   |        |  |
| ▼ APPAREILS          | Nom                     | Date de modification | Taille |  |
| Macintosh HD         | avgraph.htm             | 18 mai 2012 16:53    | 8 Ko   |  |
| 🖾 iDisk              | collection-01_test.html | 18 mai 2012 16:08    | 8 Ko   |  |
|                      | ollection.htm           | 18 mai 2012 16:34    | 8 Ko   |  |
| ▼ PARTAGÉS           | 🕨 🚞 font                | 3 juin 2012 22:11    |        |  |
| jcg                  | 🕨 📄 images              | 4 juin 2012 14:10    |        |  |
| 🧾 livebox            | images-prenom           | 7 juin 2012 19:07    |        |  |
| <b>WEMPLACEMENTS</b> | index.htm               | 18 mai 2012 16:35    | 4 Ko   |  |
| 💹 Bureau             | 💼 la-ba.css             | 18 mai 2012 17:01    | 4 Ko   |  |
| 👚 c_linn             | structure-1.html        | 18 mai 2012 15:32    | 4 Ko   |  |
| Applications         | i structure−2.html      | 18 mai 2012 15:49    | 8 Ko   |  |
| Documents            | U 🕨 🚞 textes            | Hier, 15:45          |        |  |
|                      |                         |                      |        |  |
| <b>RECHERCHER</b>    |                         |                      |        |  |
| 🕒 Aujourd'hui        |                         |                      |        |  |
| 🕒 Hier               | A                       |                      |        |  |
| 🗅 Semaine nassée     |                         |                      |        |  |

11 éléments, 336,83 Go disponibles

### **Récupérer les éléments**

RÉCUPÉRER sur le bureau de votre ordinateur à partir du serveur «classes» 2CV le dossier fourni «la-ba-site-prenom»

REMPLACER dans le nom du dossier «prenom» par votre prénom REMPLACER dans le nom du dossier «images-prenom» par votre prénom (ATTENTION : pas d'accent, pas de capitale, pas d'espace !!!)

FAIRE VALIDER par le professeur

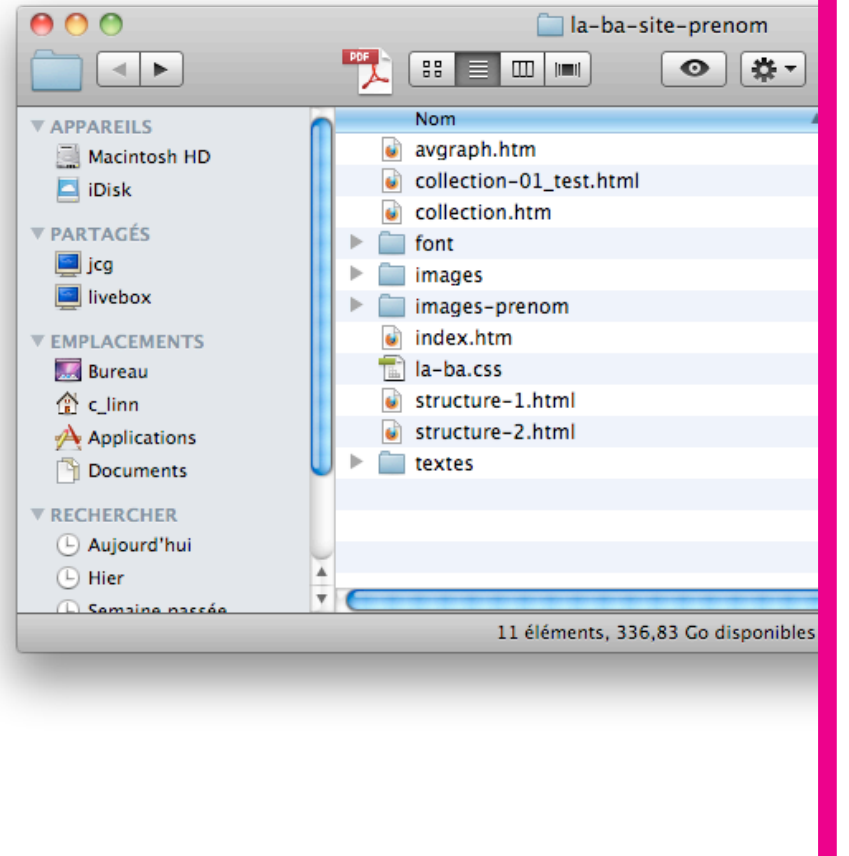

# Préparer les éléments : le dossier de départ

|    | avaranh htm     |                                                                                                    |
|----|-----------------|----------------------------------------------------------------------------------------------------|
|    | collection_01_1 | C'est le fichier HTML qui permettra de construire<br>le lien sur la page «la démarche graphique».                                                                                                    |
| 1  |                 | C'est le fichier HTML de la page type Francis Scott Fitzgerald.                                                                                                    |
| I  | fort            | C'est le fichier HTML de la page «collection» avec toutes les jaquettes.                                                                                                    |
|    | imagaa          | C'est un dossier qui contient les typos nécessaires pour l'affichage.                                                                                                    |
| l  | images          | C'est un dossier qui contient toutes les images du Site.<br>Vous trouverez dans ce dossier les différents fleurons des siècles.                                                                                                    |
| 25 | indox htm       | C'est votre dossier images.<br>INSÉRER dans ce dossier les images préparées en cours d'INFOGRAPHIE :<br>- couv-prenom (180X300 pixels en 72dpi)<br>- vignette-prenom (50X50 pixels en 72dpi)<br>REMPLACER partout «prenom» par votre prénom :-)<br>(ATTENTION : pas d'accent, pas de capitale, pas d'espace,<br>pas de caractères spéciaux autres que) |
|    |                 | C'est le fichier HTML de la page d'accueil.                                                                                                    |
|    | etructure_1 htm | C'est le fichier CSS (Cascading Style Sheets (feuilles de style en cascade))<br>Le CSS contient du code qui permet de gérer le design d'une page HTML.                                                                                                    |
|    | structure-2 htm | C'est le fichier HTML de la construction du Site.<br>Il n'y a aucun contenu dans ce fichier.                                                                                                    |
|    | tertes          | C'est le fichier HTML avec le contenu.<br>C'est à partir de ce fichier que vous allez réaliser la page web de la collection<br>qui présente le livre dont vous avez fait la jaquette en cours d'INFOGRAPHIE.                                                                                                    |
|    |                 | C'est un dossier qui contient les éléments de textes<br>dont vous aurez besoin.<br>INSÉRER le fichier InDesign de votre jaquette dans ce dossier «textes».                                                                                                    |

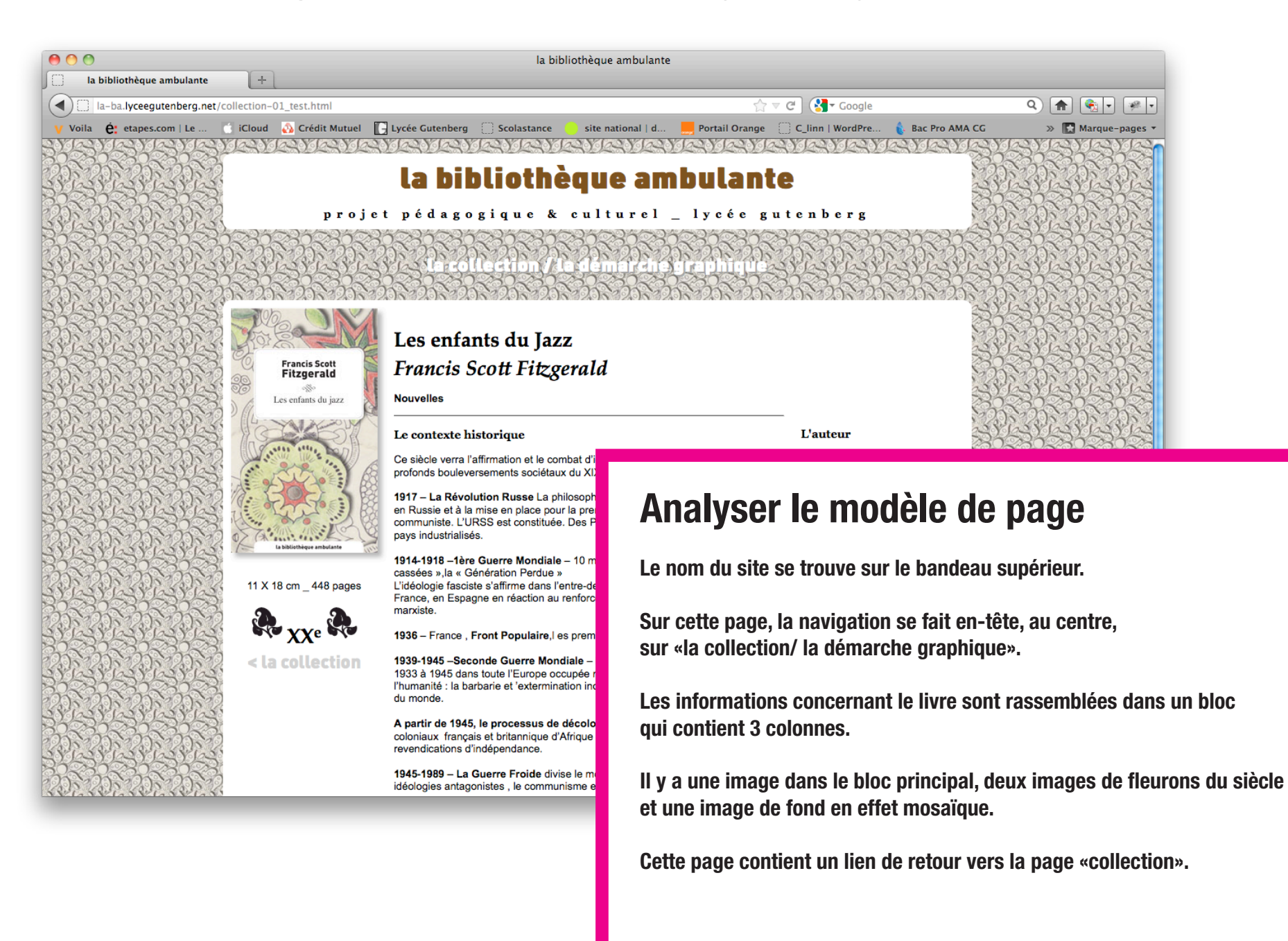

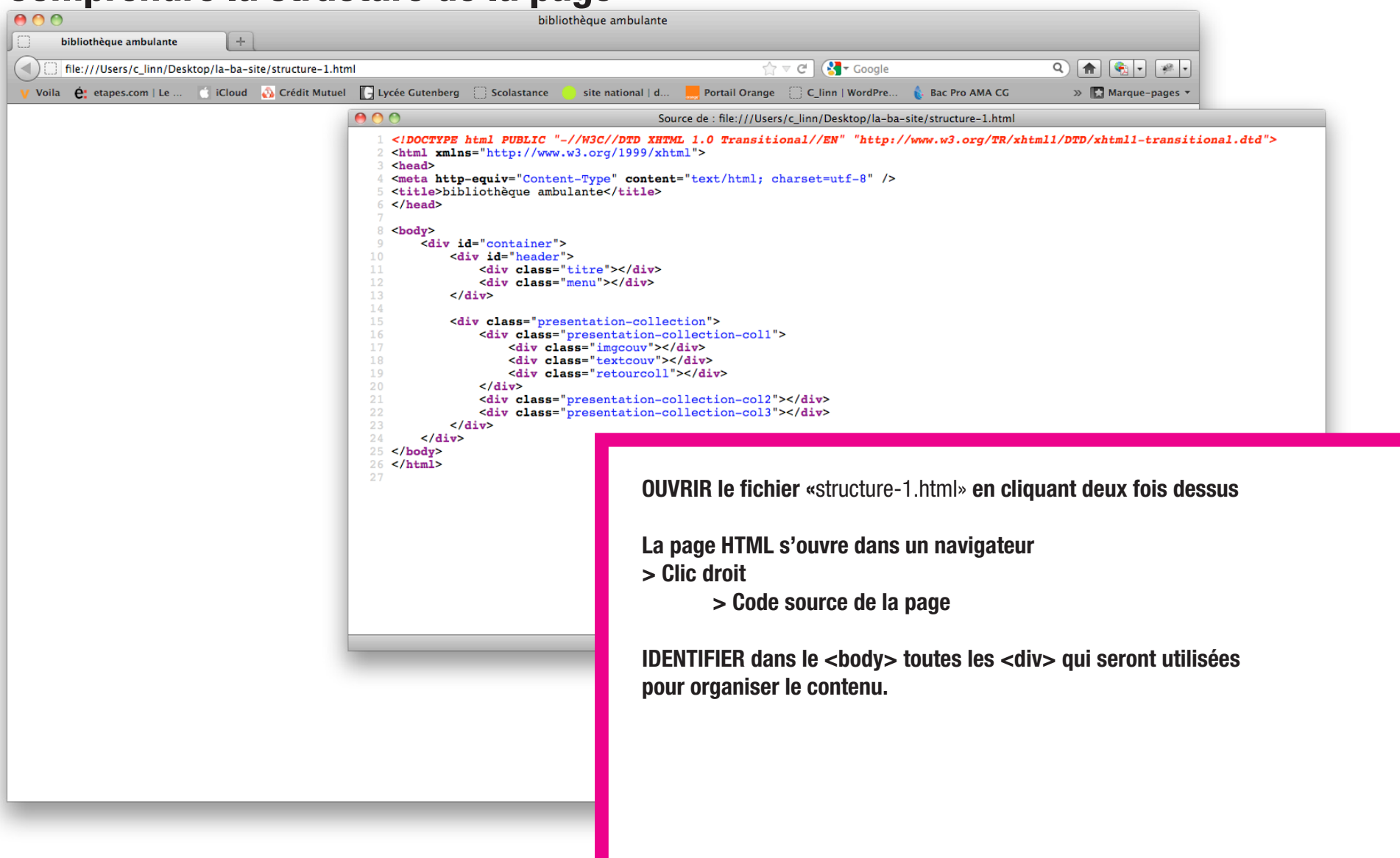

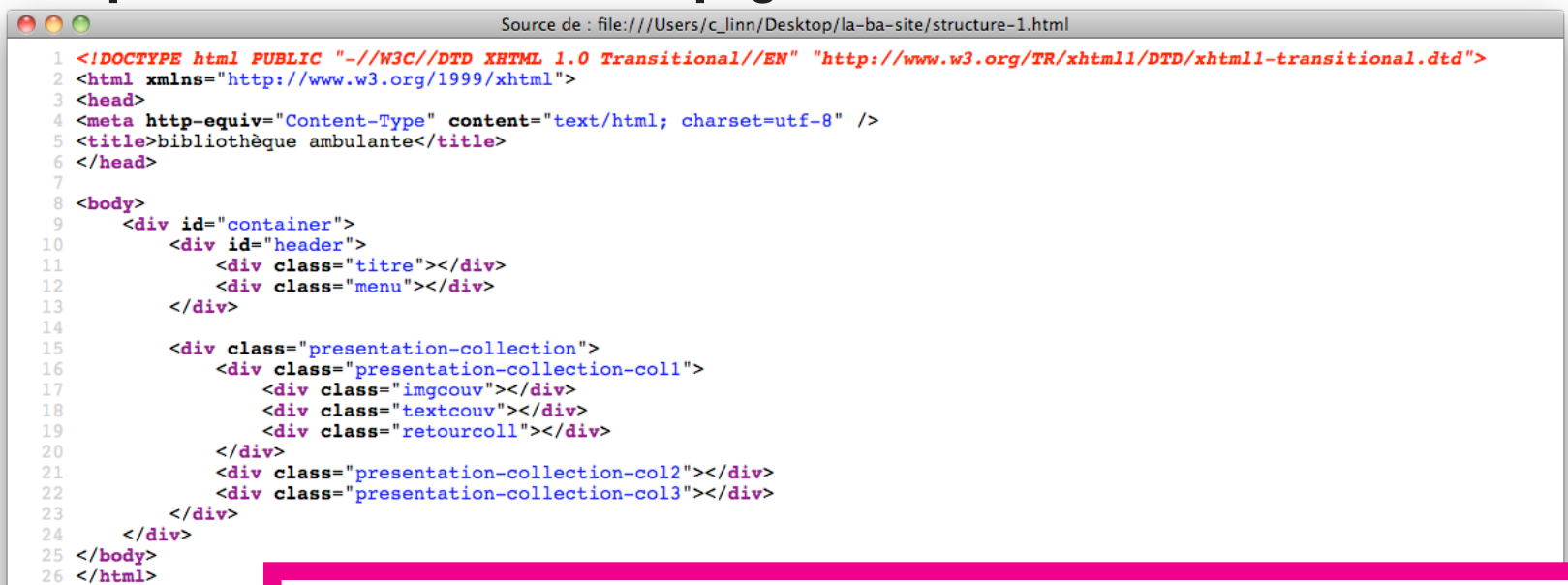

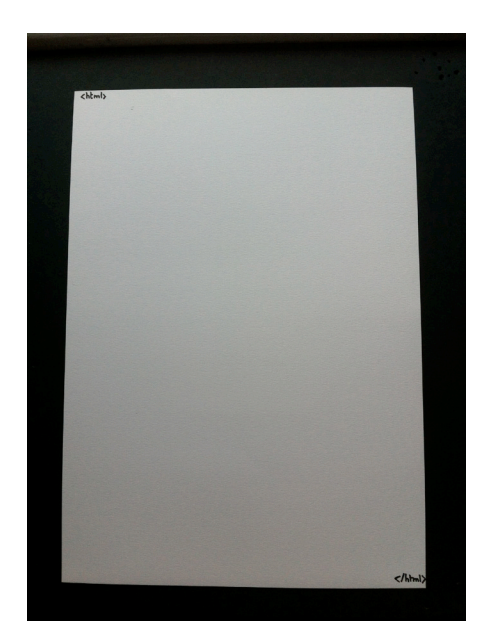

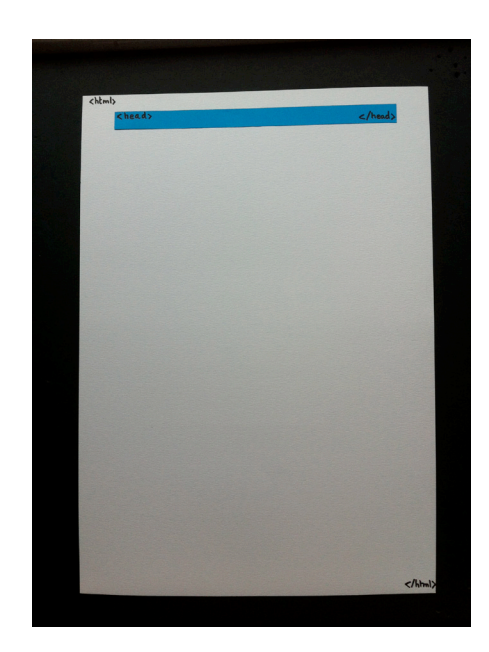

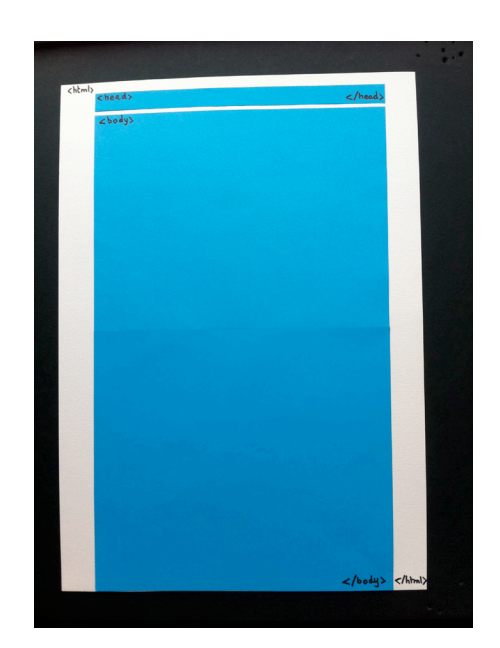

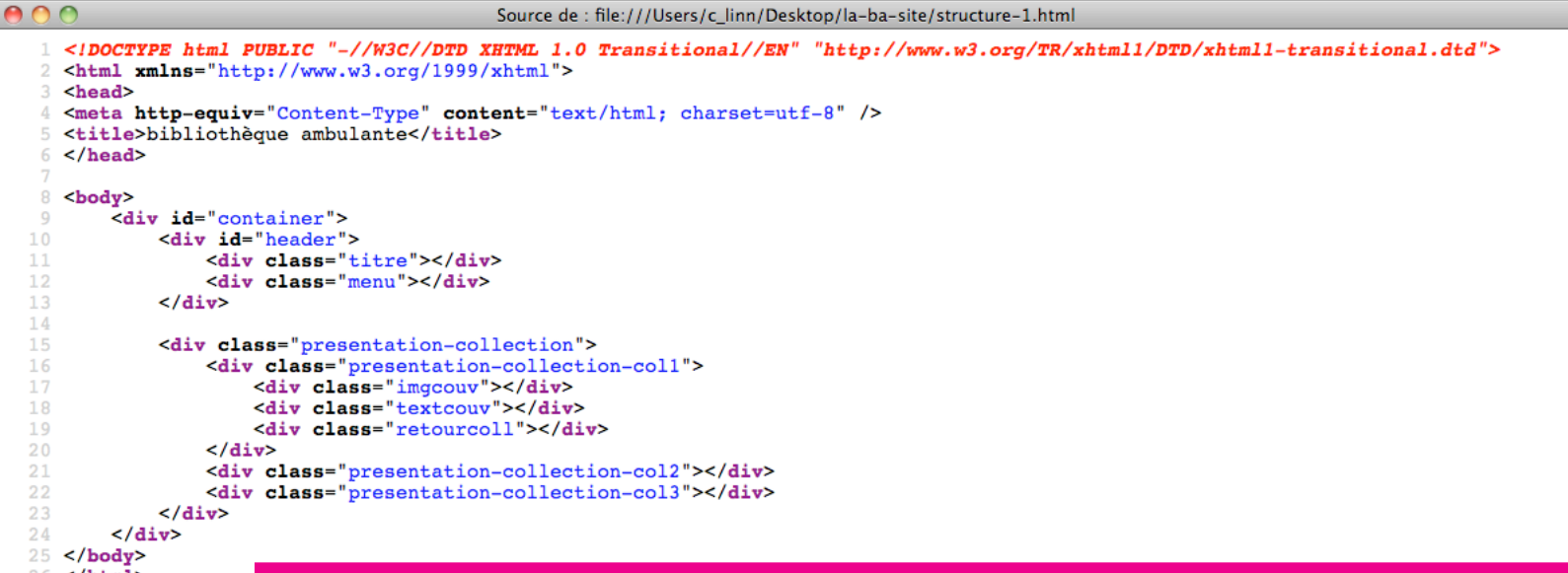

26 </html>

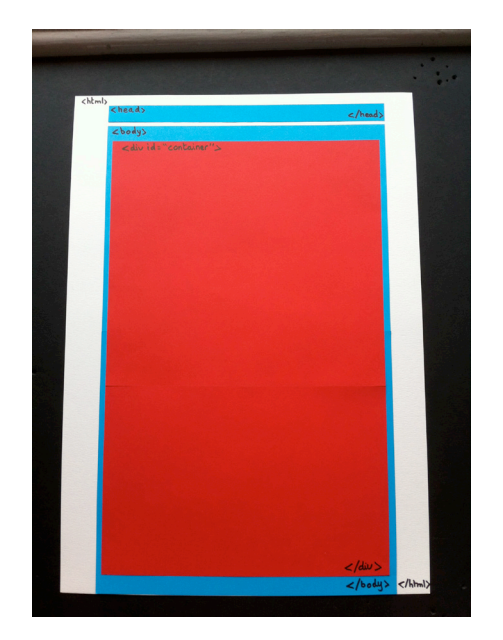

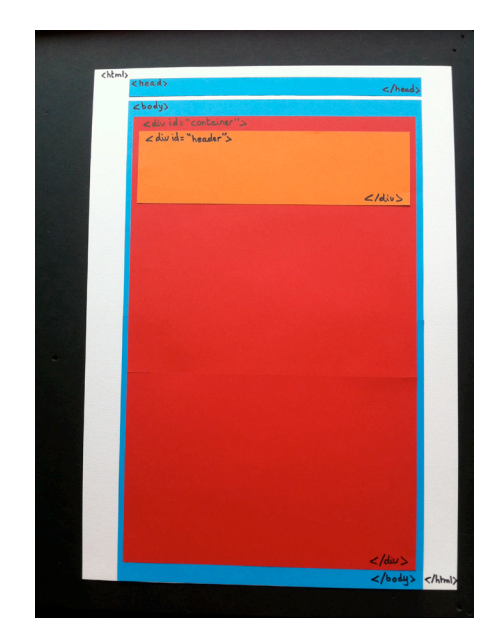

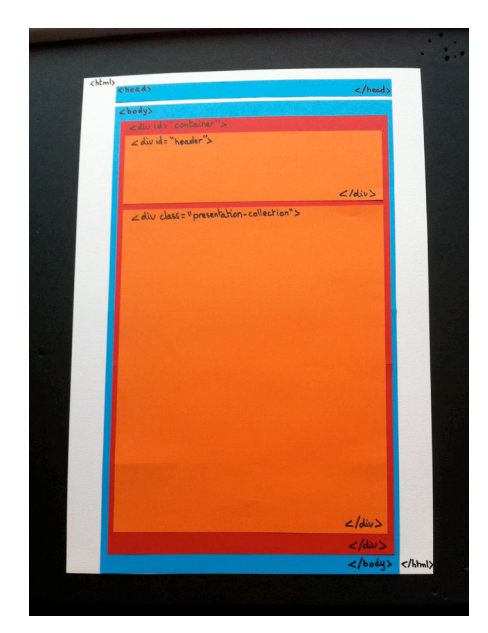

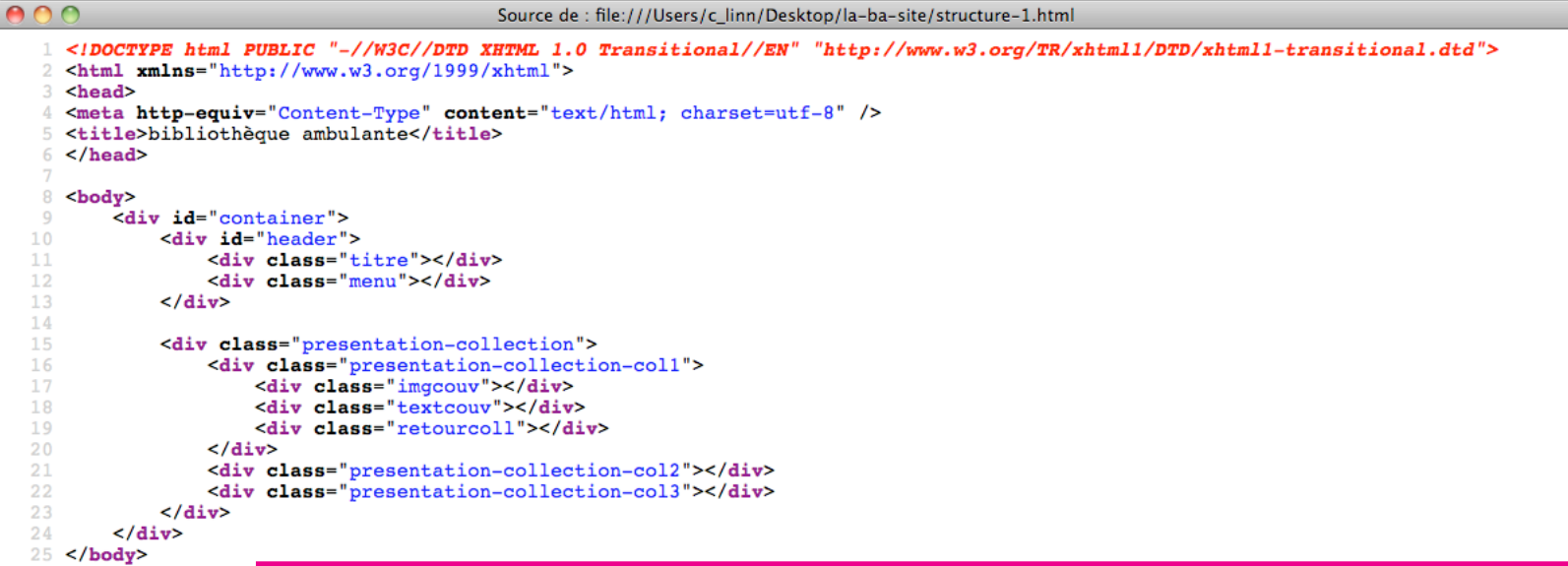

26 </html>

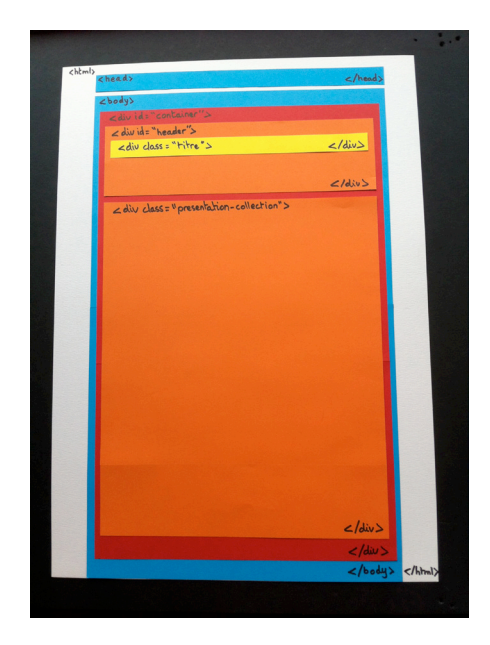

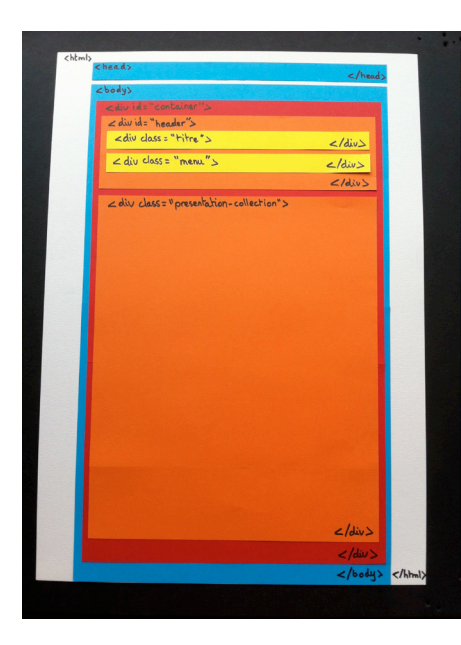

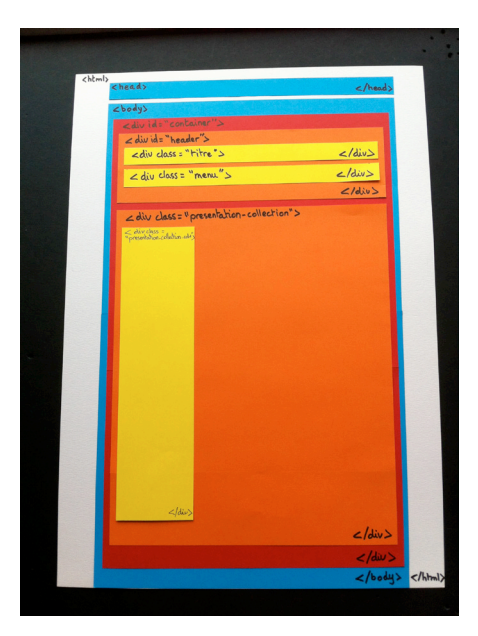

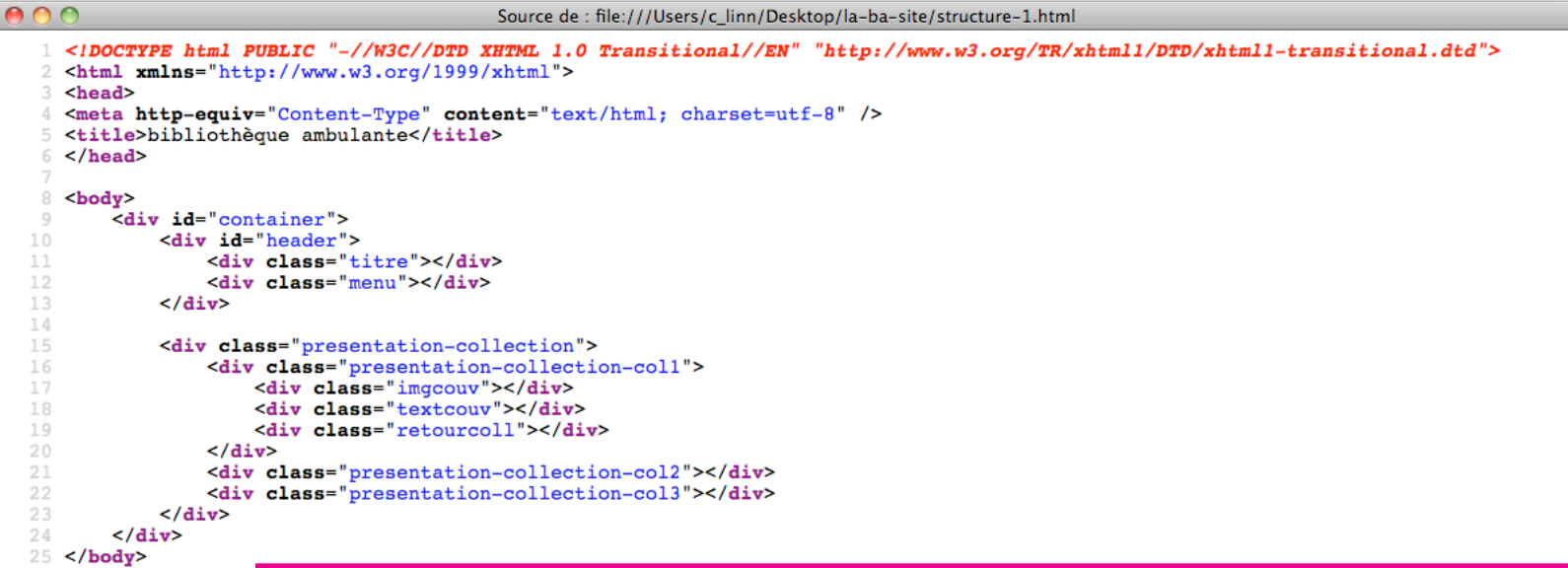

26 </html>

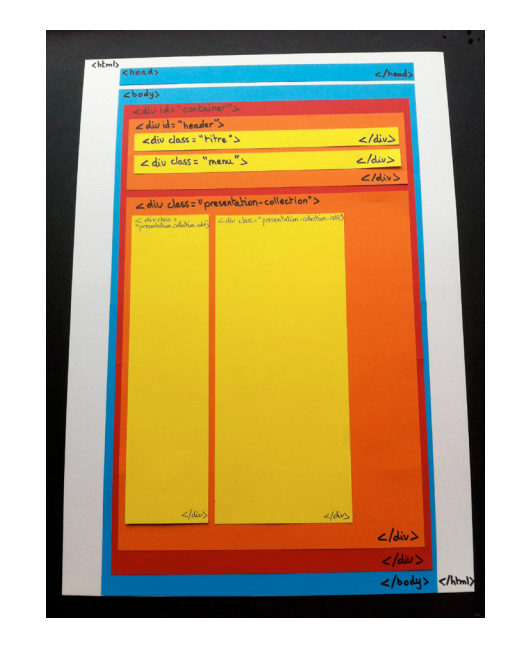

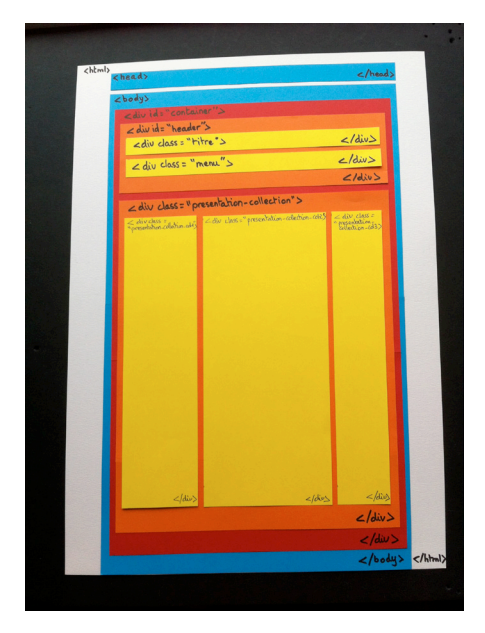

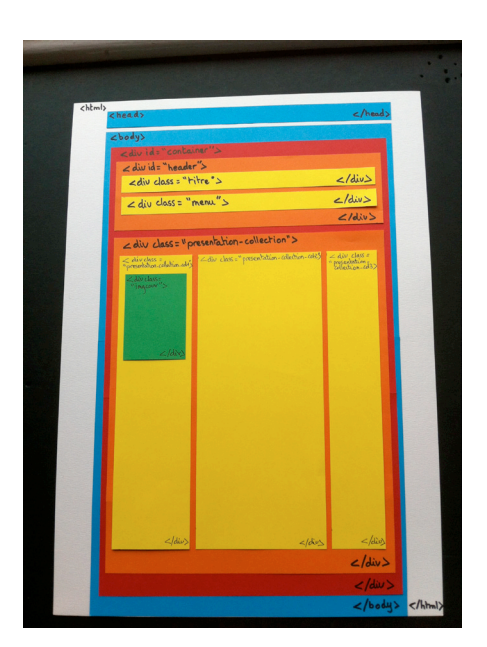

|                                                                                                    | Source de : file:///Users/c_l                                                                                                    | inn/Desktop/la-ba-site/structure-1.htm                                       | nl                                                 |                                                                                                    |  |
|----------------------------------------------------------------------------------------------------|----------------------------------------------------------------------------------------------------|------------------------------------------------------------------------------|----------------------------------------------------|----------------------------------------------------------------------------------------------------|--|
| <pre>1 <!DOCTYPE html PUBLIC "-//W<br>    2 <html xmlns="http://www.w3.&lt;br&gt;3 &lt;head&gt;&lt;/pre&gt;&lt;/th&gt;&lt;td&gt;3C//DTD XHTML 1.0 Transitiona&lt;br&gt;org/1999/xhtml"><td>l//EN" "http://www.w3.org/TR,</td><td>/xhtml1/DTD/xhtml1-trans</td><td>itional.dtd"&gt;</td><td></td></html></pre>                                                                                                    | l//EN" "http://www.w3.org/TR,                                                                                                    | /xhtml1/DTD/xhtml1-trans                                                     | itional.dtd">                                      |                                                                                                    |  |
| <pre>4 <meta content="text/html; char&lt;br&gt;te&lt;/title&gt;&lt;/pre&gt;&lt;/td&gt;&lt;td&gt;set=utf-8" http-equiv="Content-T 5 &lt;title&gt;bibliothèque ambulan 6 &lt;/head&gt;&lt;/pre&gt;&lt;/th&gt;&lt;td&gt;&lt;pre&gt;ype"/><td></td><td></td><td></td></pre>                                                                                                    |                                                                                                    |                                                                              |                                                    |                                                                                                    |  |
| 7                                                                                                    | 00                                                                                                    |                                                                              | bibliothèque ambulante                             |                                                                                                    |  |
| 9 <div id="container"></div>                                                                                                    | bibliothèque ambulante                                                                                                    | F                                                                            |                                                    |                                                                                                    |  |
| 10 <div id="header"></div>                                                                                                    | file:///Users/c_linn/Desktop/la-bi                                                                                                    | a-site/structure-1.html                                                      |                                                    |                                                                                                    |  |
| 12 <div class="men&lt;/th&gt;&lt;td&gt;V Voila é etapes.com   Le iClou&lt;/td&gt;&lt;td&gt;d 🗛 Crédit Mutuel 🗔 Lycée Gutenberg&lt;/td&gt;&lt;td&gt;Scolastance site national&lt;/td&gt;&lt;td&gt;d Portail Orange C linn   WordPre&lt;/td&gt;&lt;td&gt;» Margue-pages •&lt;/td&gt;&lt;/tr&gt;&lt;tr&gt;&lt;th&gt;13 &lt;/div&gt;&lt;/th&gt;&lt;td&gt;&lt;/td&gt;&lt;td&gt;&lt;/td&gt;&lt;td&gt;&lt;/td&gt;&lt;td&gt;&lt;/td&gt;&lt;td&gt;&lt;/td&gt;&lt;/tr&gt;&lt;tr&gt;&lt;th&gt;15 &lt;div class=" present<br="">16 <div class="pre&lt;/th&gt;&lt;td&gt;&lt;/td&gt;&lt;td&gt;&lt;/td&gt;&lt;td&gt;&lt;/td&gt;&lt;td&gt;&lt;/td&gt;&lt;td&gt;&lt;/td&gt;&lt;/tr&gt;&lt;tr&gt;&lt;th&gt;17 &lt;div class=&lt;/th&gt;&lt;td&gt;&lt;/td&gt;&lt;td&gt;&lt;/td&gt;&lt;td&gt;&lt;/td&gt;&lt;td&gt;&lt;/td&gt;&lt;td&gt;&lt;/td&gt;&lt;/tr&gt;&lt;tr&gt;&lt;th&gt;19 div class=&lt;/th&gt;&lt;td&gt;&lt;/td&gt;&lt;td&gt;&lt;/td&gt;&lt;td&gt;&lt;/td&gt;&lt;td&gt;&lt;/td&gt;&lt;td&gt;&lt;/td&gt;&lt;/tr&gt;&lt;tr&gt;&lt;th&gt;20 &lt;/div&gt;&lt;br&gt;21 &lt;div class=" pre<="" th=""><td></td><td></td><td></td><td></td><td></td></div></div>                                                                                                    |                                                                                                    |                                                                              |                                                    |                                                                                                    |  |
| 22 <div class="pre&lt;br&gt;23 &lt;/div&gt;&lt;/th&gt;&lt;td&gt;&lt;/td&gt;&lt;td&gt;&lt;/td&gt;&lt;td&gt;&lt;/td&gt;&lt;td&gt;&lt;/td&gt;&lt;td&gt;&lt;/td&gt;&lt;/tr&gt;&lt;tr&gt;&lt;th&gt;24 &lt;/div&gt;&lt;/th&gt;&lt;td&gt;&lt;/td&gt;&lt;td&gt;&lt;/td&gt;&lt;td&gt;&lt;/td&gt;&lt;td&gt;&lt;/td&gt;&lt;td&gt;&lt;/td&gt;&lt;/tr&gt;&lt;tr&gt;&lt;th&gt;26 &lt;/html&gt;&lt;/th&gt;&lt;td&gt;&lt;/td&gt;&lt;td&gt;&lt;/td&gt;&lt;td&gt;&lt;/td&gt;&lt;td&gt;&lt;/td&gt;&lt;td&gt;&lt;/td&gt;&lt;/tr&gt;&lt;tr&gt;&lt;th&gt;&lt;/th&gt;&lt;td&gt;&lt;/td&gt;&lt;td&gt;&lt;/td&gt;&lt;td&gt;&lt;/td&gt;&lt;td&gt;&lt;/td&gt;&lt;td&gt;&lt;/td&gt;&lt;/tr&gt;&lt;tr&gt;&lt;th&gt;POUR&lt;/th&gt;&lt;td&gt;I VISUALISEK&lt;/td&gt;&lt;td&gt;&lt;/td&gt;&lt;td&gt;&lt;/td&gt;&lt;td&gt;&lt;/td&gt;&lt;td&gt;&lt;/td&gt;&lt;/tr&gt;&lt;tr&gt;&lt;th&gt;&lt;/th&gt;&lt;td&gt;&lt;/td&gt;&lt;td&gt;&lt;/td&gt;&lt;td&gt;&lt;/td&gt;&lt;td&gt;&lt;/td&gt;&lt;td&gt;&lt;b&gt;1&lt;/b&gt;.&lt;/td&gt;&lt;/tr&gt;&lt;tr&gt;&lt;th&gt;chemi&lt;/th&gt;&lt;td&gt;&lt;head&gt; &lt;/head&gt;&lt;/td&gt;&lt;td&gt;&lt;html&gt;&lt;br&gt;(head&gt;&lt;/td&gt;&lt;td&gt;&lt; (hered)&lt;/td&gt;&lt;td&gt;html) cheady c/heady&lt;/td&gt;&lt;td&gt;&lt;/td&gt;&lt;/tr&gt;&lt;tr&gt;&lt;th&gt;&lt;/th&gt;&lt;td&gt;&lt;br/&gt; &lt;br/&gt; &lt;br/&gt;&lt;/td&gt;&lt;td&gt;&lt;br/&gt; Stodys &lt;br/&gt; Stodys&lt;/td&gt;&lt;td&gt;&lt;/td&gt;&lt;td&gt;&lt;br/&gt; chodys Cabuids container"><td></td></div> |                                                                                                    |                                                                              |                                                    |                                                                                                    |  |
|                                                                                                    | < div das = header > <td>&lt; div id= "header"&gt;<br/><div id="header"><br/><div class="titre"></div></div></td> <td></td> <td><div 's<br="" id="headse"><div class="hitre"><br/><td></td></div></div></td>                                                                                                    | < div id= "header"><br><div id="header"><br/><div class="titre"></div></div> |                                                    | <div 's<br="" id="headse"><div class="hitre"><br/><td></td></div></div>                                                                                                    |  |
|                                                                                                    | <pre>2 div class = "menu &gt;</pre>                                                                                                    | ∠diu Class= "menu">                                                          |                                                    | ∠diu class= "menu"><br>∠/diu>                                                                                                    |  |
|                                                                                                    | Aliv class = " presentation - collectrion" >           < div class = " presentation - collectrion" >           < div class = " class = " cla | < div class = "presentation-collection"                                      | ien"><br>nraidhinnadhi ∠dur das-                   | <pre><div class="presentation-cellection"> </div></pre>                                                                                                    |  |
|                                                                                                    | Z, AM (And)<br>"The part of the                                                                                                    | "preservitions, caleron edsy<br>"strangeneer">                               | " proportition (1)                                 | <ul> <li>Proceeditions (clinitation why)</li> <li>Proceeditions (clinitation why)</li> <li>Proceedi</li></ul>                                                                                                    |  |
|                                                                                                    |                                                                                                    |                                                                              |                                                    |                                                                                                    |  |
|                                                                                                    | ∠/dvs<br>∠Au dws=                                                                                                    | 2400                                                                         |                                                    | ~/800                                                                                                    |  |
|                                                                                                    |                                                                                                    | Carbon San<br>Alatina<br>< Alatina                                           |                                                    | a del constante<br>la del constante<br>constante del constante<br>constante del constante<br>constante del constante<br>constante del constante del constante<br>constante del constante del constante del constante<br>constante del constante del constante del constante del constante<br>constante del constante del constante del constante del constante del constante del constante del constante<br>constante del constante del constante del constante del constante del constante del constante del constante del<br>constante del constante del constante d |  |
|                                                                                                    |                                                                                                    | <sup>10</sup> where $All ^{-}$ S                                             |                                                    | " thursd's                                                                                                    |  |
|                                                                                                    |                                                                                                    |                                                                              |                                                    |                                                                                                    |  |
|                                                                                                    |                                                                                                    |                                                                              |                                                    |                                                                                                    |  |
|                                                                                                    |                                                                                                    |                                                                              | 64</td <td><!--600--> <!--605</td--><td></td></td> | 600 605</td <td></td>                                                                                                    |  |
|                                                                                                    |                                                                                                    |                                                                              |                                                    |                                                                                                    |  |
|                                                                                                    |                                                                                                    |                                                                              |                                                    |                                                                                                    |  |
|                                                                                                    |                                                                                                    |                                                                              |                                                    |                                                                                                    |  |

| $\bigcirc \bigcirc \bigcirc$                                                                                                    | Source de : file:///Users/c_linn/Des                                                   | ktop/la-ba-site/structure-1.html |
|----------------------------------------------------------------------------------------------------|----------------------------------------------------------------------------------------|----------------------------------|
| <pre>1  4 <meta http-equiv="Conten 5 &lt;title&gt;bibliothèque ambu 6 &lt;/head&gt;&lt;/pre&gt;&lt;/th&gt;&lt;th&gt;&lt;pre&gt;//W3C//DTD XHTML 1.0 Transitional//EN' w3.org/1999/xhtml"/> w1.org/1999/xhtml"&gt; w1.org/1999/xhtml; charset=ut ut="text/html; charset=ut" ut="text/html; charset=ut" ut="text/html;</pre>                                                                                                    | <pre>" "http://www.w3.org/TR/xhtml1/DTD/xhtml1-transitional.dtd"&gt; .f-8" /&gt;</pre> |                                  |
| <pre>% <body> % <div id="container"> % <body> % <div %="" <div="" class="pr % &lt;div class % &lt;div class %&lt;/th&gt;&lt;th&gt;&lt;pre&gt; ////////////////////////////////////&lt;/th&gt;&lt;th&gt;&lt;pre&gt;surce de : file:///Users/c_linn/Desktop/la-ba-site%202/structure-2.html /.0 Tressitional.//BW'" dtd="" http:="" id="header" shtml1="" shtml1-trensitional.dtd"="" tr="" www.w3.org=""></div></body></div></body></pre> |                                                                                        |                                  |
|                                                                                                    |                                                                                        |                                  |

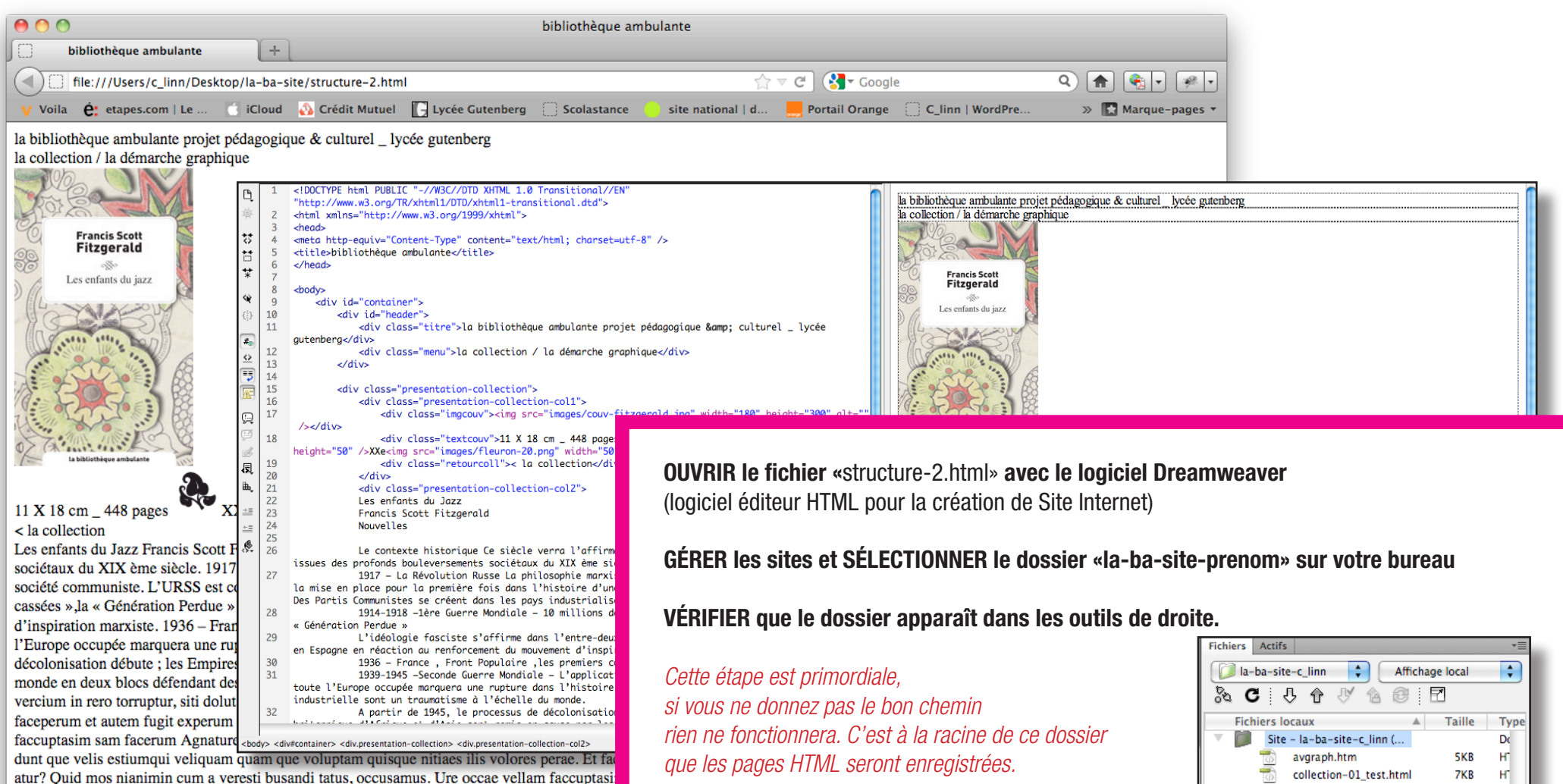

atur? Quid mos nianimin cum a veresti busandi tatus, occusamus. Ure occae vellam faccuptasi L'auteur Francis Scott Fitzgerald, de son nom complet Francis Scott Key Fitzgerald, né le 24 s écrivains américains. Chef de file de la Génération perdue et émouvant représentant de L'Ère d Fitzgerald, alors exubérante fille du Sud, en 1920. Celle-ci publie un roman autobiographique ( mari. Ensemble, ils ont une fille, Patricia Frances, qu'ils surnomment « Scottie ».

CHOISIR «fractionner» pour visualiser le code à gauche et la page affichée à droite

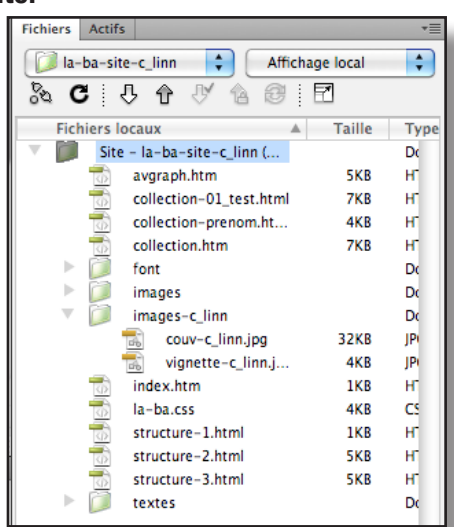

#### Intégrer le contenu

Fitzgerald, alors exubérante fille du Sud, en 1920. Celle-ci publie un roman autobiographique

mari. Ensemble, ils ont une fille, Patricia Frances, qu'ils surnomment « Scottie ».

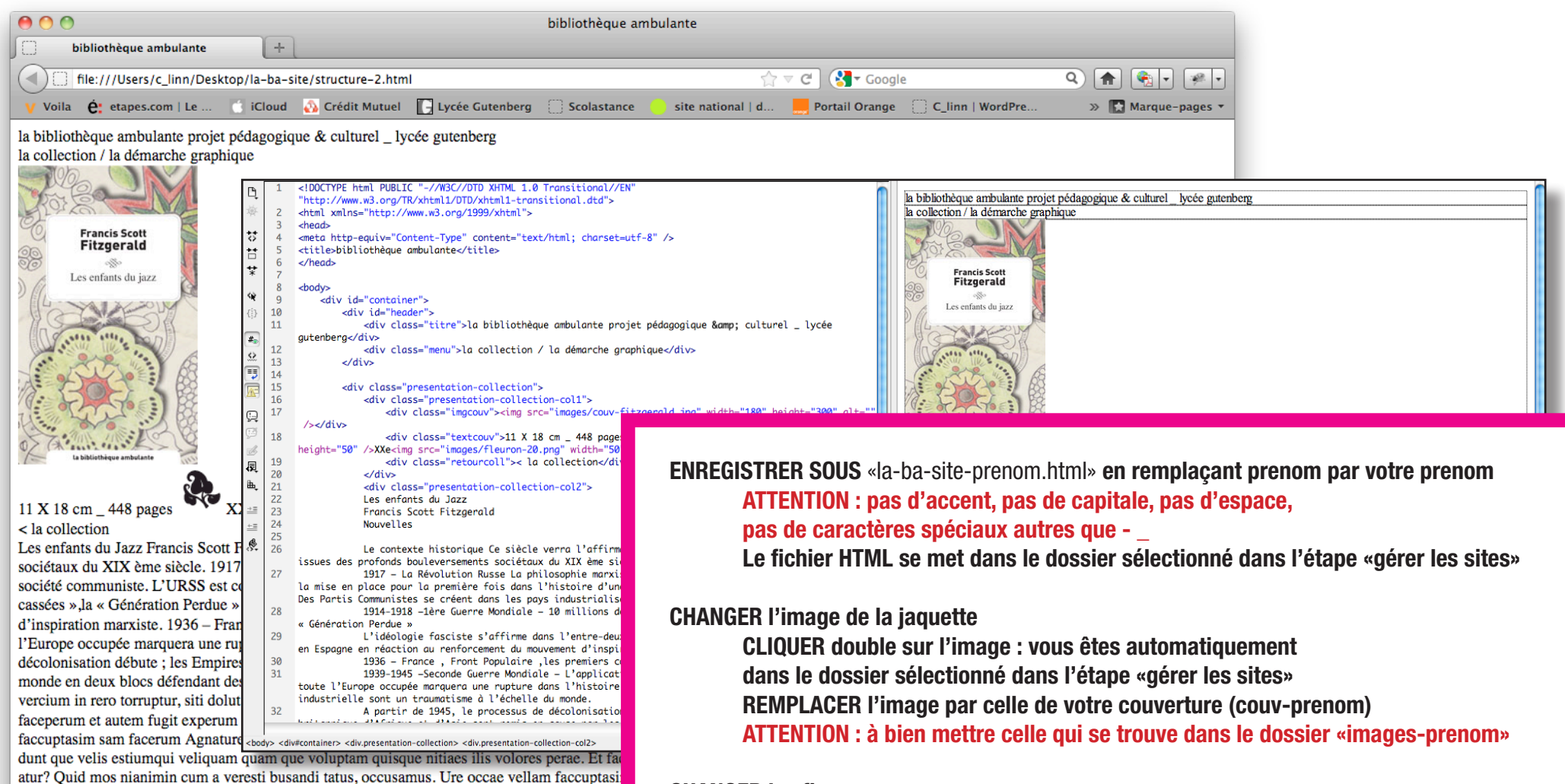

L'auteur Francis Scott Fitzgerald, de son nom complet Francis Scott Key Fitzgerald, né le 24 se écrivains américains. Chef de file de la Génération perdue et émouvant représentant de L'Ère de

PROCÉDER de la même façon : les fleurons se trouvent dans le dossier «images» avec toutes les autres images du site

#### Intégrer le contenu

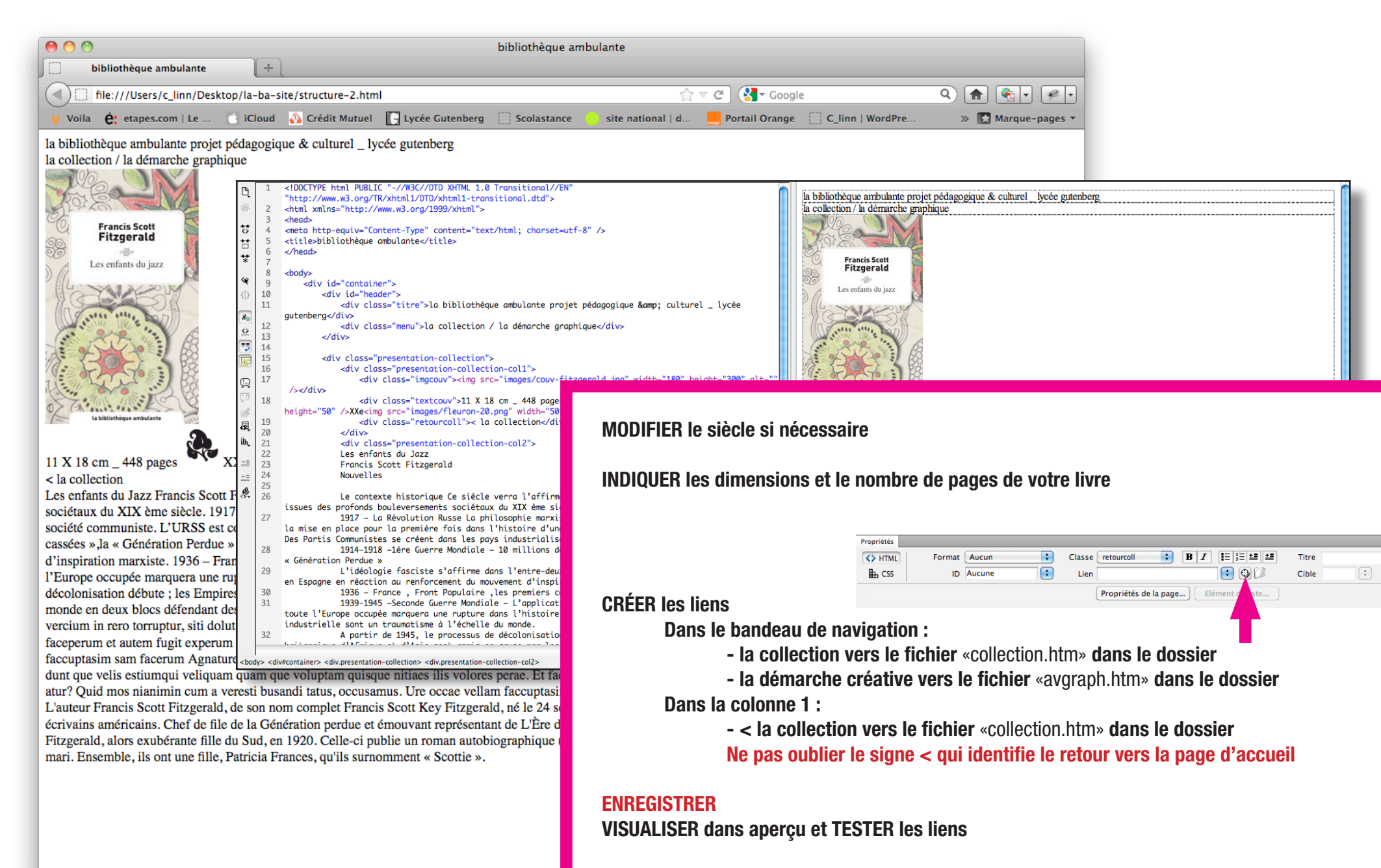

#### FAIRE VALIDER par le professeur

#### Intégrer le contenu

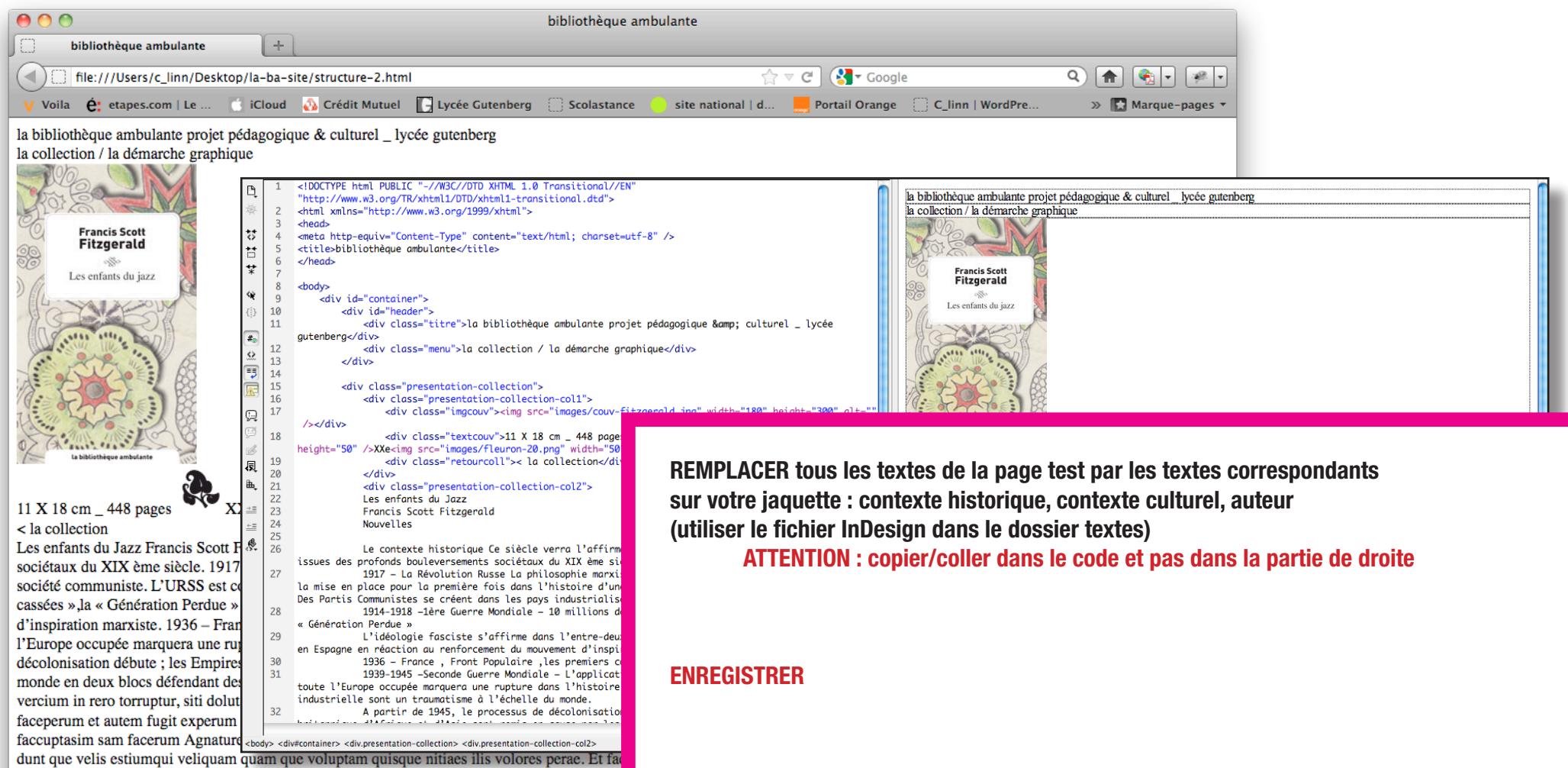

dunt que vens estuanqui venquain que voluptain quisque intaces ins volores perae. Et ta atur? Quid mos nianimin cum a veresti busandi tatus, occusamus. Ure occae vellam faccuptasi L'auteur Francis Scott Fitzgerald, de son nom complet Francis Scott Key Fitzgerald, né le 24 se écrivains américains. Chef de file de la Génération perdue et émouvant représentant de L'Ère d Fitzgerald, alors exubérante fille du Sud, en 1920. Celle-ci publie un roman autobiographique ( mari. Ensemble, ils ont une fille, Patricia Frances, qu'ils surnomment « Scottie ».

# Consignes

|         | 2015/22015/22015/22015/2    | la hihliothèque amhulante                                                                                                    | 28892289922899228992                                                                                                    |                   | contenu    | le texte surligné doit être compris entre les deux<br>balises | commentaire              |
|---------|-----------------------------|----------------------------------------------------------------------------------------------------|----------------------------------------------------------------------------------------------------|-------------------|------------|---------------------------------------------------------------|--------------------------|
|         | projet                      | t pédagogique & culturel _ lycée gut                                                                                                    | enberg                                                                                                    | 283283            |            | <h1> </h1>                                                    | style 1 dans le<br>CSS   |
| 30330   |                             |                                                                                                    |                                                                                                    |                   |            | <h2> </h2>                                                    | style 2 dans le<br>CSS   |
| 2012201 |                             | 20122012201220122012201220122012201                                                                                                    | 392392392392                                                                                                    | PESPES            |            | <h3></h3>                                                     | style 3 dans le<br>CSS   |
| 28328   | The N                       | The enforts de Terr                                                                                                    |                                                                                                    | 823825            | colonne 1  |                                                               | •                        |
| 3915391 | Francis Scott<br>Fitzgerald | Francis Scott Fitzgerald                                                                                                    |                                                                                                    | 81038103          |            |                                                               | paragraphe               |
| 321532  | Les enfants du jazz         | Nouvelles                                                                                                    |                                                                                                    | 25325             |            | <h4> </h4>                                                    | style 4                  |
|         |                             | Le contexte historique Ce siècle verra l'affirmation et le combat d'idéologies antagonistes issues des                                                                                                    | L'auteur<br>Francis Scott Fitzgerald, de son                                                                                                    |                   |            | <sup> </sup>                                                  | exposant                 |
| 36236   | A CONTON B                  | profonds bouleversements sociétaux du XIX ème siècle.                                                                                                    | nom complet Francis Scott Key<br>Fitzgerald, né le 24 septembre                                                                                    | 023022            | colonnes 2 | 2 & 3                                                         | 1                        |
|         |                             | 1917 – La Révolution Russe La philosophie marxiste conduit à la fin du Tsarisme<br>en Russie et à la mise en place pour la première fois dans l'histoire d'une société<br>communiste. L'URSS est constituée. Des Partis Communistes se créent dans les<br>pare industrialisés | 1896 à Saint-Paul (Minnesota) et<br>mort le 21 décembre 1940, est un<br>des plus célèbres écrivains<br>américains.                                 |                   |            | <h4> </h4>                                                    | style 4 dans le<br>CSS   |
| 32532   | La biblisthèque ambulante   | 1914-1918 –1ère Guerre Mondiale – 10 millions de morts, les « Gueules cassées »,la « Génération Perdue »                                                                                                    | Chef de file de la Génération<br>perdue et émouvant représentant                                                                                   | *103*103<br>22322 |            | <em> </em>                                                    | italique                 |
| 32232   | 11 X 18 cm _ 448 pages      | L'idéologie fasciste s'affirme dans l'entre-deux-guerres, en Italie, en Allemagne, en<br>France, en Espagne en réaction au renforcement du mouvement d'inspiration<br>marxiste.                                                                                               | de L'Ere du Jazz, il est aussi celui<br>qui lance la carrière d'Ernest<br>Hemingway. Il se marie avec<br>Zelda Savre Eitzgerald, alors             | 81-381-3<br>23323 |            | <strong> </strong>                                            | paragraphe +<br>bold     |
| 3916391 | < la collection             | 1936 – France , Front Populaire, l es premiers congés payés<br>1939-1945 –Seconde Guerre Mondiale – L'application de l'idéologie nazie de                                                                                                    | exubérante fille du Sud, en 1920.<br>Celle-ci publie un roman<br>autobiographique (Accordez-moi                                                    | 81238123          |            | <br><hr/><br>                                                 | filet +<br>saut de ligne |
| 326321  |                             | 1933 à 1945 dans toute l'Europe occupée marquera une rupture dans l'histoire de<br>l'humanité : la barbarie et 'extermination industrielle sont un traumatisme à l'échelle<br>du monde.                                                                                       | cette valse) en 1932, et elle est<br>une source d'inspiration constante<br>pour son mari. Ensemble, ils ont<br>une fille. Patricia Frances, qu'ils | 263222            |            | <h5> </h5>                                                    | style 5 dans le<br>CSS   |
|         |                             | A partir de 1945, le processus de décolonisation débute ; les Empires<br>coloniaux français et britannique d'Afrique et d'Asie sont remis en cause par les<br>revendications d'indépendance.                                                                                  | surnomment « Scottie ».                                                                                                    |                   |            |                                                               | paragraphe               |
|         |                             | <b>1945-1989 – La Guerre Froide</b> divise le monde en deux blocs défendant des idéologies antagonistes , le communisme et le capitalisme.                                                                                                    |                                                                                                    |                   |            |                                                               |                          |
| 36.36   |                             | Le contexte culturel                                                                                                    |                                                                                                    | 2000              |            |                                                               |                          |
| 31/231/ |                             | Aanaturem. Neque que Matins modit qui occulla perum sita Ed quae vercium in                                                                                                    |                                                                                                    | XKSXKS            |            |                                                               |                          |
|         |                             |                                                                                                    |                                                                                                    |                   |            |                                                               |                          |

#### **Baliser le texte**

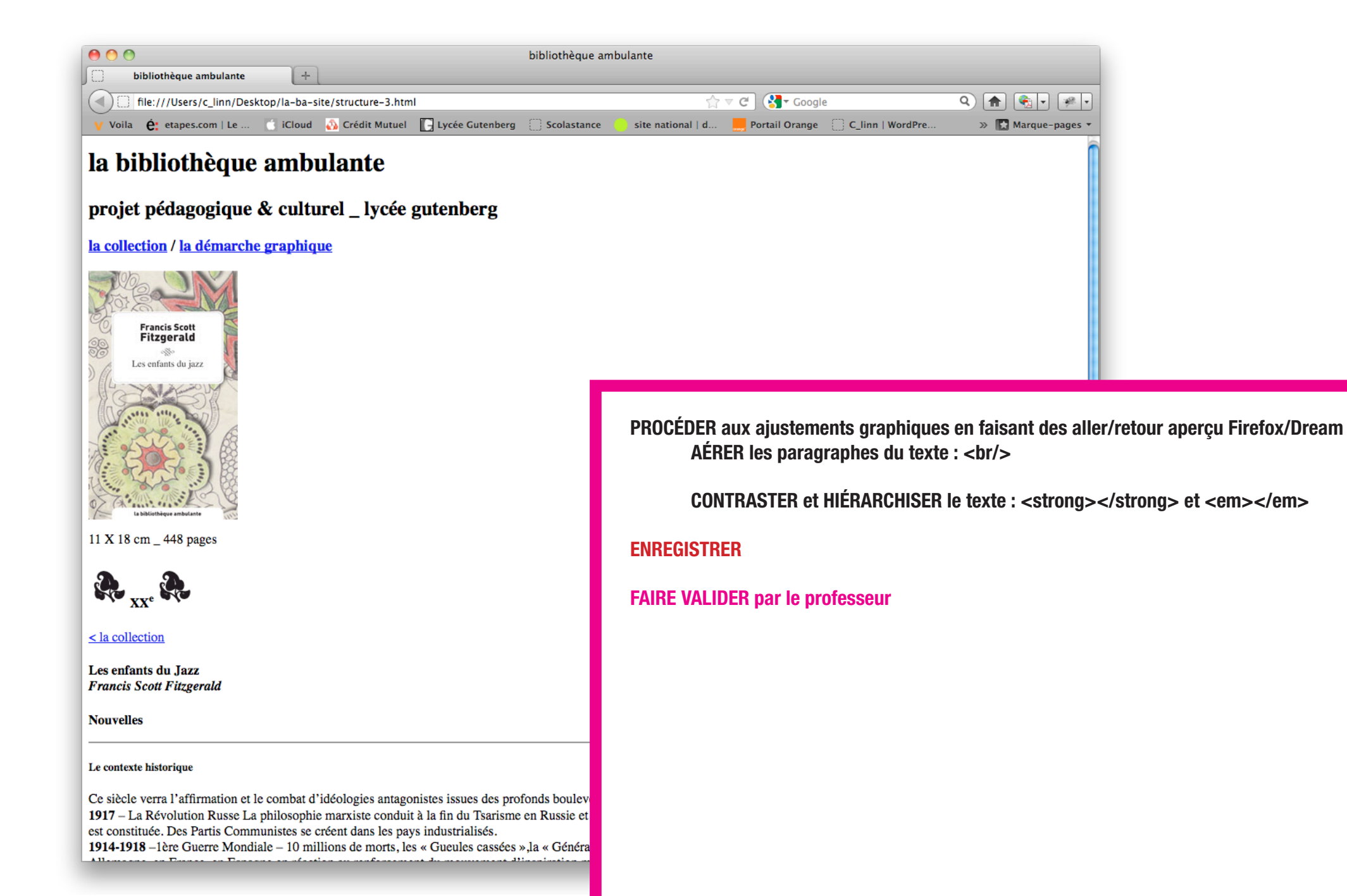

# **Intégrer le CSS**

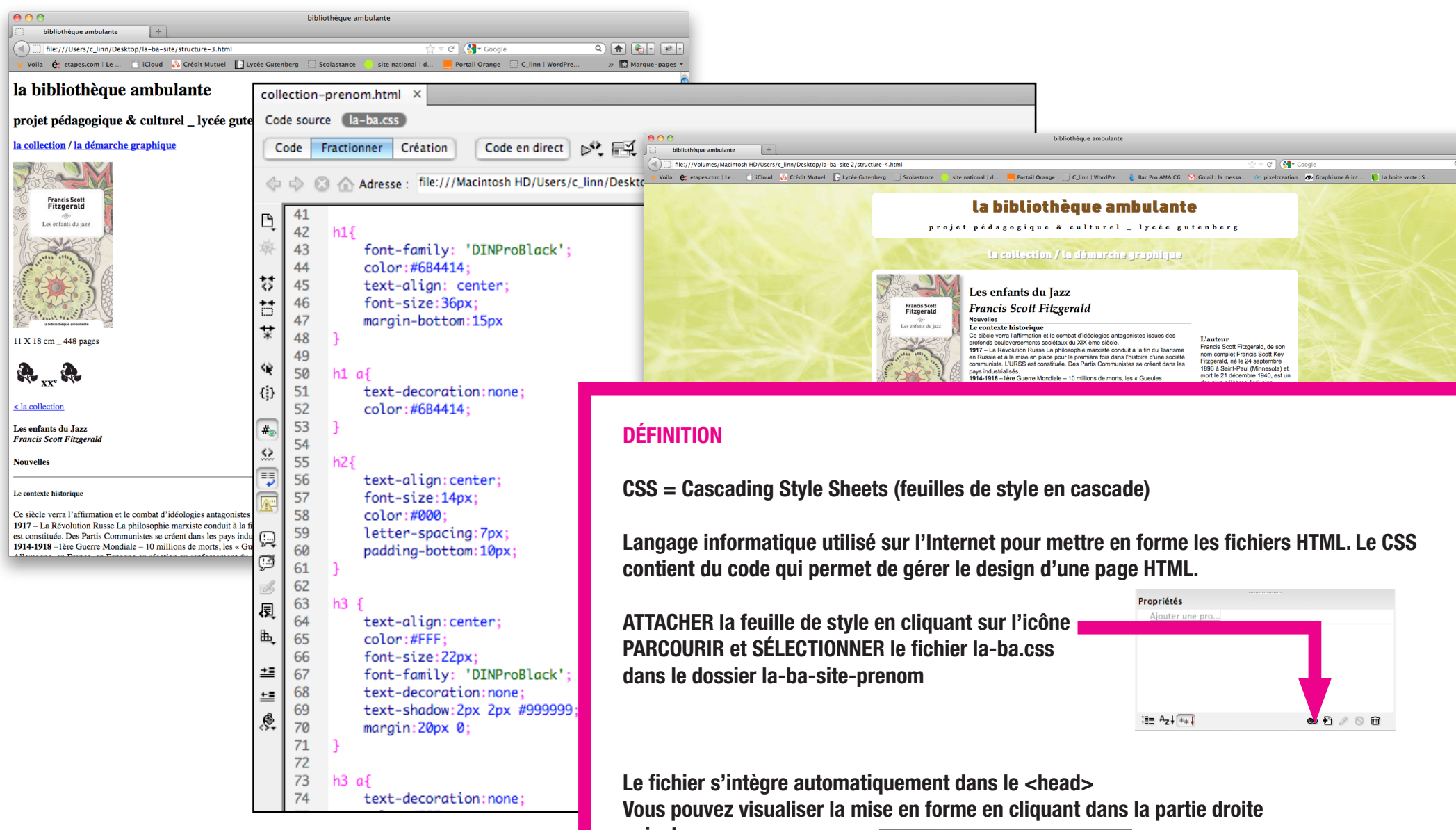

puis dans «aperçu»

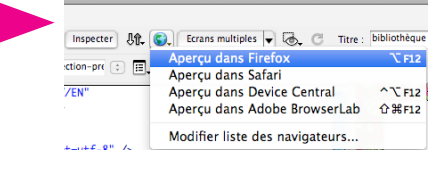

### **Ajuster graphiquement**

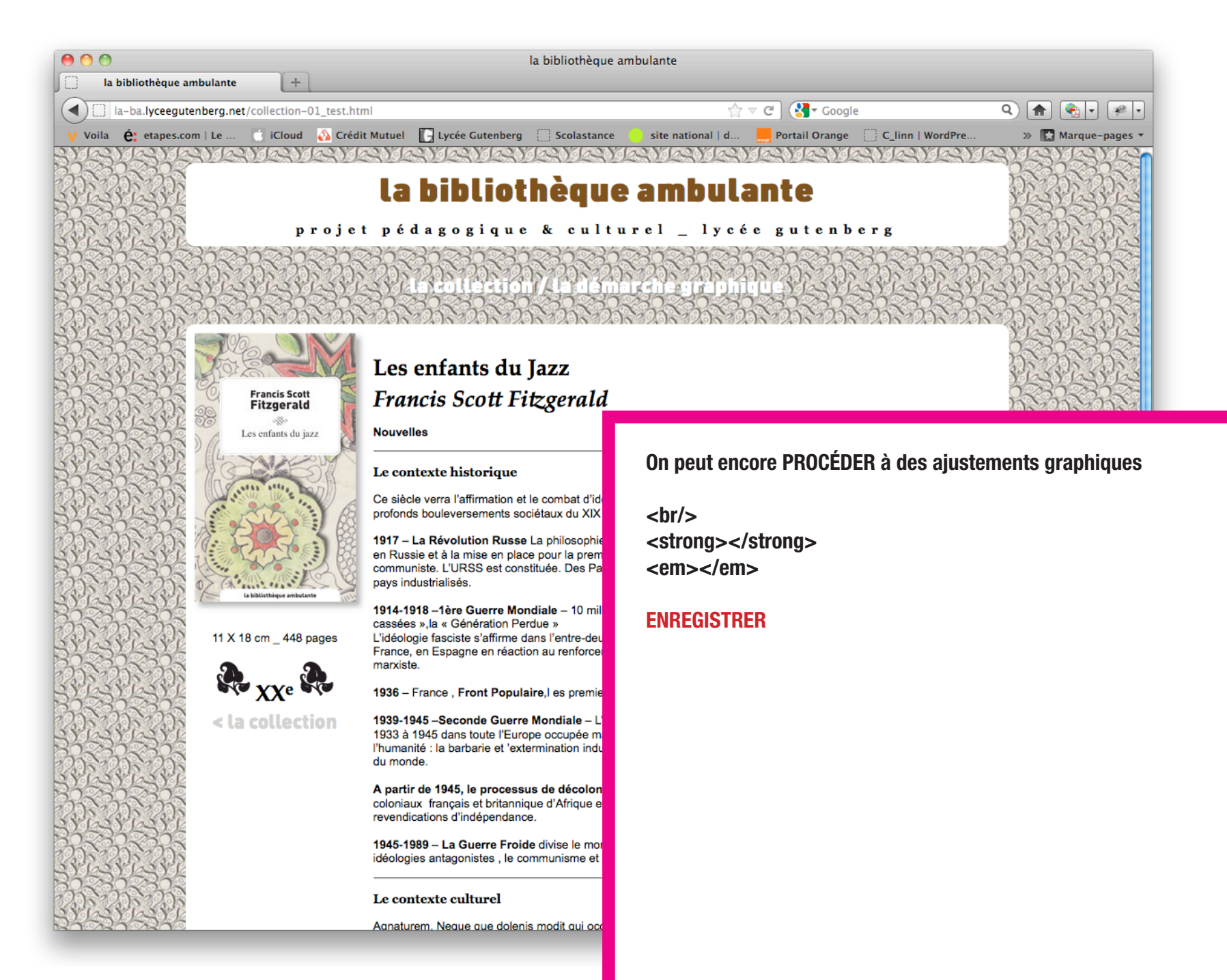

# Intégrer la vignette de fond

| 18 8 19 18 18 18 0 18 0 18 0 18 0 18 0 1 | 1<br>2<br>3<br>4<br>5<br>6<br>7<br>8<br>9<br>10<br>11<br>12<br>13<br>14<br>15<br>16<br>17<br>18<br>19<br>20<br>21 | <pre><!DOCTYPE html PUBLIC "-//W3C//DID XHIML 1.0 Pransitional//EN" "http://www.w3.org/TR/xhtml1/DTD/xhtml1-transitional.dtd">     <html xmlns="http://www.w3.org/1999/xhtml"> <html xmlns="http://www.w3.org/1999/xhtml"> <html xmlns="tup://www.w3.org/1999/xhtml"> <html xmlns="tup://www.w3.org/1999/xhtml"> <html xmlns="tup://www.w3.org/1999/xhtml"> <html xmlns="tup://wwwwwa.org/1999/xhtml"> <html xmlns="tup://wwwwwa.org/1999/xhtml"> <html xmlns="tup://www.w3.org/1999/xhtml"> <html xmlns="tup://www.w3.org/1999/xhtml"> <html xmlns="tup://www.w3.org/1999/xhtml"> <html xmlns="tup://www.w3.org/1999/xhtml"> <html xmlns="tup://wwww.w3.org/1999/xhtml"> <html xmlns="tup://wwww.w3.org/1999/xhtml"> <html xmlns="tup://wwww.w3.org/1999/xhtml"> <html xmlns="tup://wwwww.w3.org/1999/xhtml"> <html textcouv"="" xmlns="tup://wwwwwa.org/1999/&lt;/th&gt;&lt;th&gt;projet pédagogique &amp;&lt;/th&gt;&lt;/tr&gt;&lt;tr&gt;&lt;td&gt;■ =&lt;/td&gt;&lt;td&gt;22&lt;br&gt;23&lt;/td&gt;&lt;td&gt;&lt;pre&gt;&gt;la démarche graphique&lt;/a&gt;&lt;/h3&gt;&lt;/div&gt; &lt;/div&gt; &lt;/div&gt; &lt;/div&lt;/pre&gt;&lt;/td&gt;&lt;td&gt;SE CONNECTER sur http://la-ba.lyceegutenberg.net&lt;/td&gt;&lt;/tr&gt;&lt;tr&gt;&lt;td&gt; &lt;/td&gt;&lt;td&gt;24&lt;br&gt;25&lt;br&gt;26&lt;/td&gt;&lt;td&gt;&lt;pre&gt;&lt;div class= presentation-collection &gt;&lt;/td&gt;&lt;td&gt;ALLER sur la page de la collection&lt;/td&gt;&lt;/tr&gt;&lt;tr&gt;&lt;td&gt;&lt;/td&gt;&lt;td&gt;27&lt;br&gt;28&lt;br&gt;29&lt;/td&gt;&lt;td&gt;&lt;pre&gt;&lt;div class=">11 X 18 cm _ 448 pages <pre><h4><img hei="images/fleuron-20.png" height="50" src="images/fleuron-20.png" width="50"/></h4> </pre><td>CHOISIR la première page test Francis Scott Fitzgerald</td></html></html></pre> | CHOISIR la première page test Francis Scott Fitzgerald                                                                                |
|------------------------------------------|----------------------------------------------------------------------------------------------------|----------------------------------------------------------------------------------------------------|----------------------------------------------------------------------------------------------------|
|                                          | 30<br>31<br>32                                                                                                    | <pre><div class="retourcoll"><a href="collection.htm">&lt; </a></div> </pre>                                                                                                    | > afficher le code source                                                                                                    |
|                                          | 33<br>34<br>35                                                                                                    | <h4>Les enfants du Jazz<br/><em>Francis Scott Fitzgeral<br/><b>Nouvelles</b><br/><hr/></em></h4>                                                                                                    | IDENTIFIER la partie comprise entre <style type="text/css"> et </style> (ci-dessus)                                                   |
|                                          | 36<br>37                                                                                                    | <h5>Le contexte historique</h5><br>Ce siècle verra l'affirmation et le combat d'idéolog                                                                                                    | COPIER/COLLER au même emplacement dans Dreamweaver cette partie de code                                                               |
|                                          |                                                                                                    |                                                                                                    | SUPPRIMER l'url de l'image entre les parenthèses<br>et REMPLACER par celle de votre vignette : url(images-prenom/vignette-prenom.jpg) |

ENREGISTRER et VISUALISER la page dans aperçu Firefox

FAIRE VALIDER par le professeur

#### **Finaliser les liens entre les pages et sauvegarder**

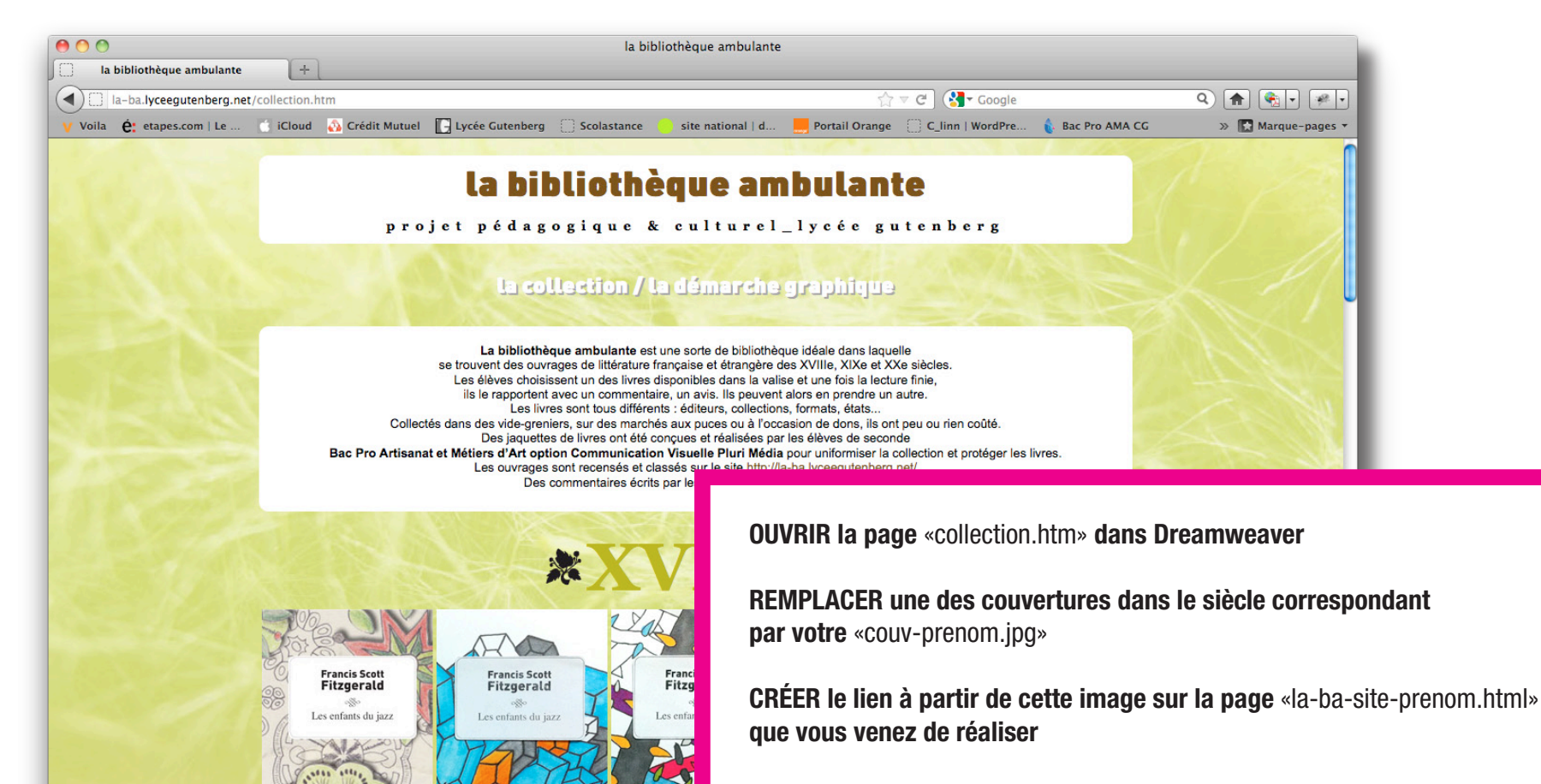

ENREGISTRER et VISUALISER la page dans aperçu Firefox

#### FAIRE VALIDER par le professeur

SAUVEGARDER le dossier complet sur le serveur Classes > 2CV > votre partition